## Мобильное приложение «Житель.Онлайн»

## 1. Описание

Функционал мобильного приложения:

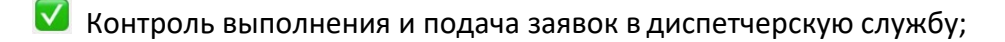

🗹 Информация об отключениях коммунальных услуг;

- 🗹 Передача показаний приборов учета и контроль сроков поверки;
- 🗹 Информирование о выполненных работах;

Участие в опросах и получение новостей от управляющей компании.

## 1.1.1. Установка Приложения

Установка мобильного приложения выполняется из магазина приложений Google Play

🕨 или App Store 🧖 .

В поисковой строке введите значение «Житель.Онлайн», выберите в результатах

логотип 🌇 . Установите мобильное приложение на своё устройство.

## 1.1.2. Запуск Приложения и регистрация

Для работы с Приложением необходимо удостовериться, что вы подключены к интернету через Wi-Fi или сотовую сеть.

При первом запуске программы пройдите регистрацию в Приложении.

В окне регистрации задайте:

- номер своего мобильного телефона;
- адрес своей электронной почты;
- пароль (должен быть не менее 8 символов, содержать цифры, буквы латинского алфавита в верхнем и нижнем регистре);
- никнейм.

После заполнения всех полей нажмите кнопку «Далее».

Из выпадающего списка выберите свой регион и управляющую компанию.

Введите номер лицевого счета. Нажмите кнопку «Регистрация».

Далее открывается окно, где нужно подтвердить, что указанные данные принадлежат вам.

Для подтверждения нажмите кнопку «Регистрация».

Для входа в Приложение введите *Электронную почту* и *Пароль*, указанные при регистрации, и нажмите кнопку «Войти».